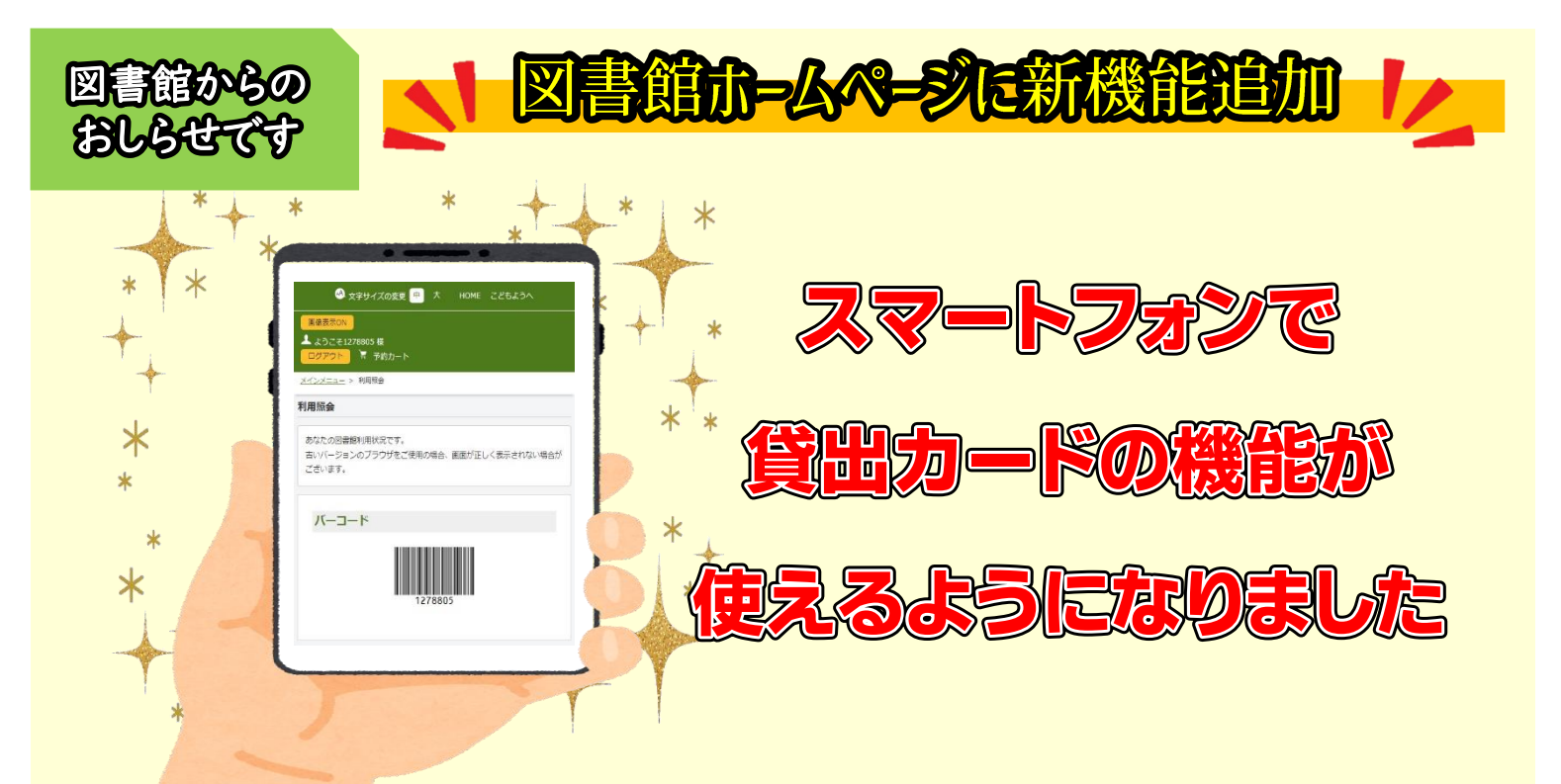

図書館のホームページにログインして、画面に表示されるバーコードを提示 することで本を借りることができます。

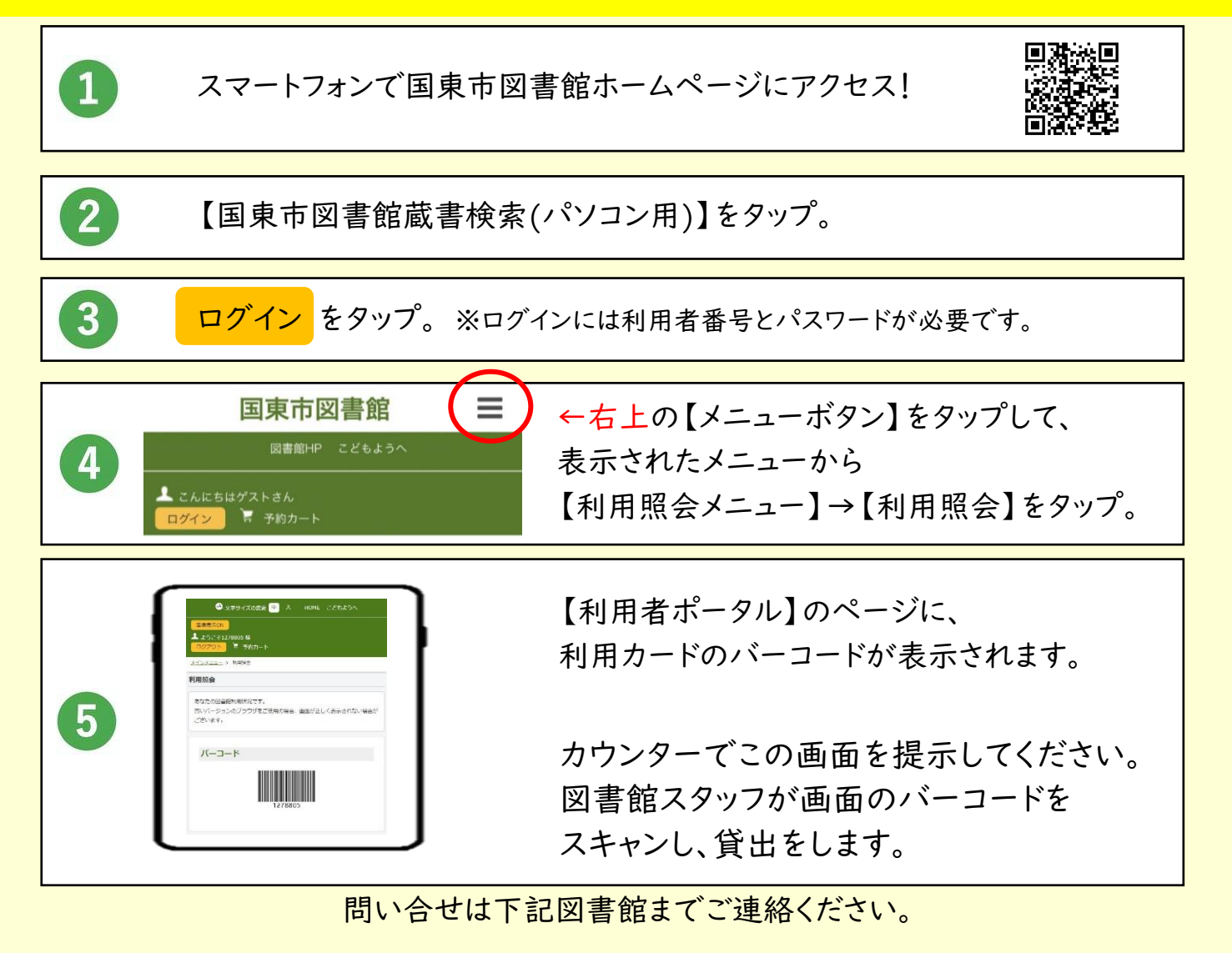

国見図書館 0978-82-1585 くにさき図書館 0978-72-3500 武蔵図書館 0978-69-0649 安岐図書館 0978-67-3551 ●はじめに・・・

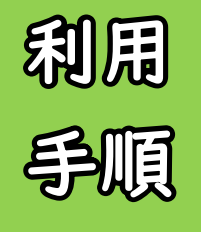

をすべて含む(and) ¥ 人名一版

図書館利用カードをお持ちでない方はサービスを利用できません。 ※図書館利用カードをお持ちでない方は、本人確認書類をお持ちの上ご来館下さい。 利用カードを発行後にサービスを利用できます。 ※図書館ホームページにログインする際は、利用カード番号(7桁)と、パスワードが必要です。

※パスワードの登録は、図書館ホームページで受け付けています。

国東市図書館ホームページ TOP 画面から 2 ログイン をタップ 【国東市図書館蔵書検索(パソコン用)】をタップ Ξ 国東市図書館 ❷国東市 現在地 🖥 予約力-図書館 かんたん検索 お知らせ タイトルと内容説明に含まれるキーワードから検索できま 国東市図書館蔵書検索(パソコン用) 間にスペースを入れれば、いくつものキーワードで検索す ることができます。 国東市図書館蔵書検索(スマホ、タブレット用) 利用者番号とパスワードを入力し 画面右上【メニューボタン】 【利用照会メニュー】 5 3 4 【ログインする】をタップ をタップ をタップ 国東市図書館 国東市図書館 Ξ = 国東市図書館 = メインメニュー 利用者番号を入力してください。 ログイン V ログイン かんたん検索 利用者番号を入力してください。 利用者番号を入力してください。 タイトルと内容説明に含まれるキーワードから検索できま 間にスペースを入れれば、いくつものキーワードで検索す ることができます。 検索条件 ログイン キャンセル パスワード をすべて含む(and) 〇 ログイン キャンセル 【利用者ポータル】画面に利用者コードが表示されます 6 【利用照会】をタップ 7 国東市図書館 = 資料を借りるときは、この 画面を提示して下さい。図 書館スタッフが画面のバ ーコードをスキャンし貸し だしを行います。(画面が バーコード 暗すぎるとスキャンできな い場合があります。)